# 場所を登録する(登録ポイント)

### 登録ポイントの情報は、万一に備えてSDメモリーカードにバックアップ(控え)を とっておくことをお奨めします。(137100、102ページ)

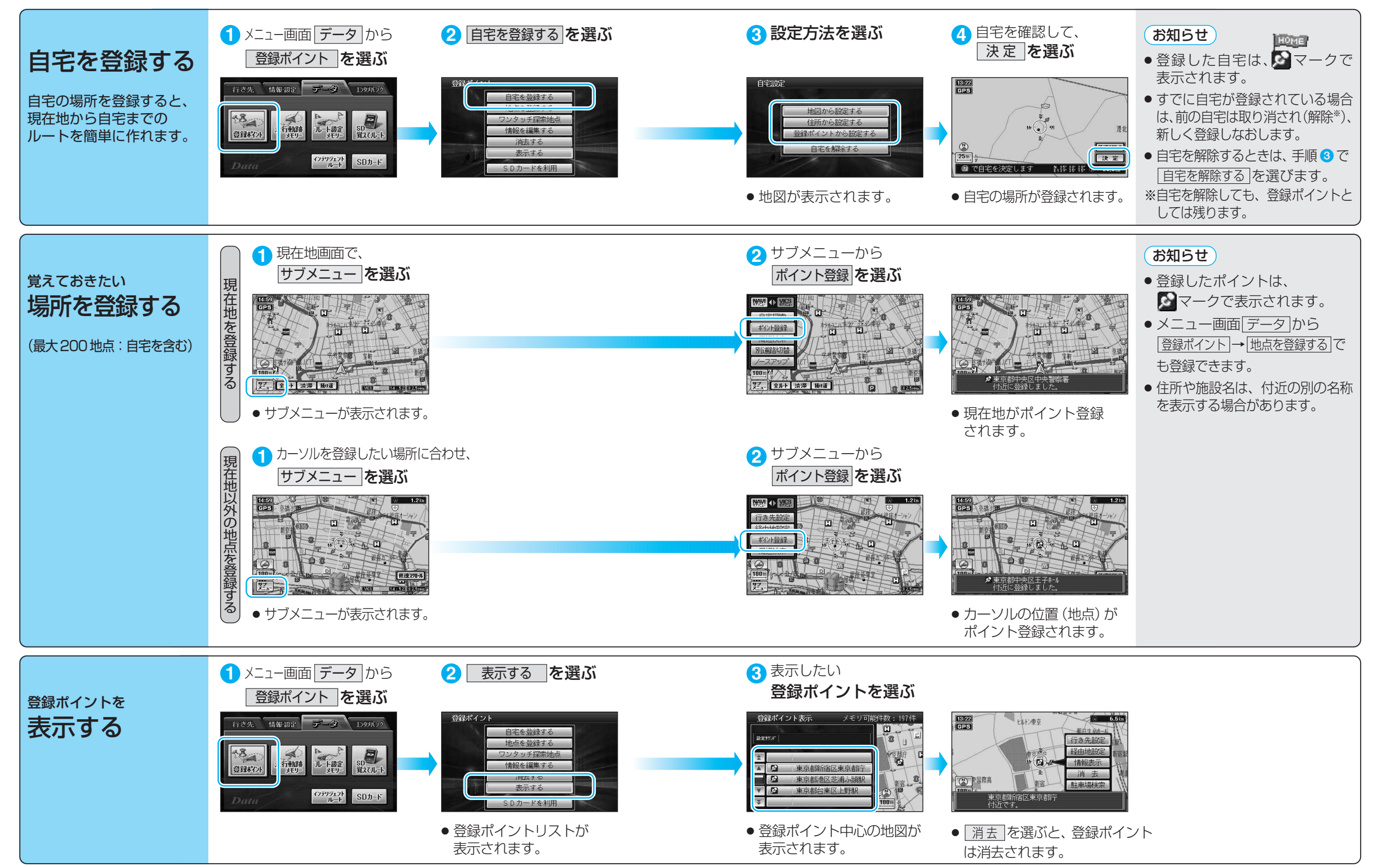

## 場所を登録する (登録ポイント)

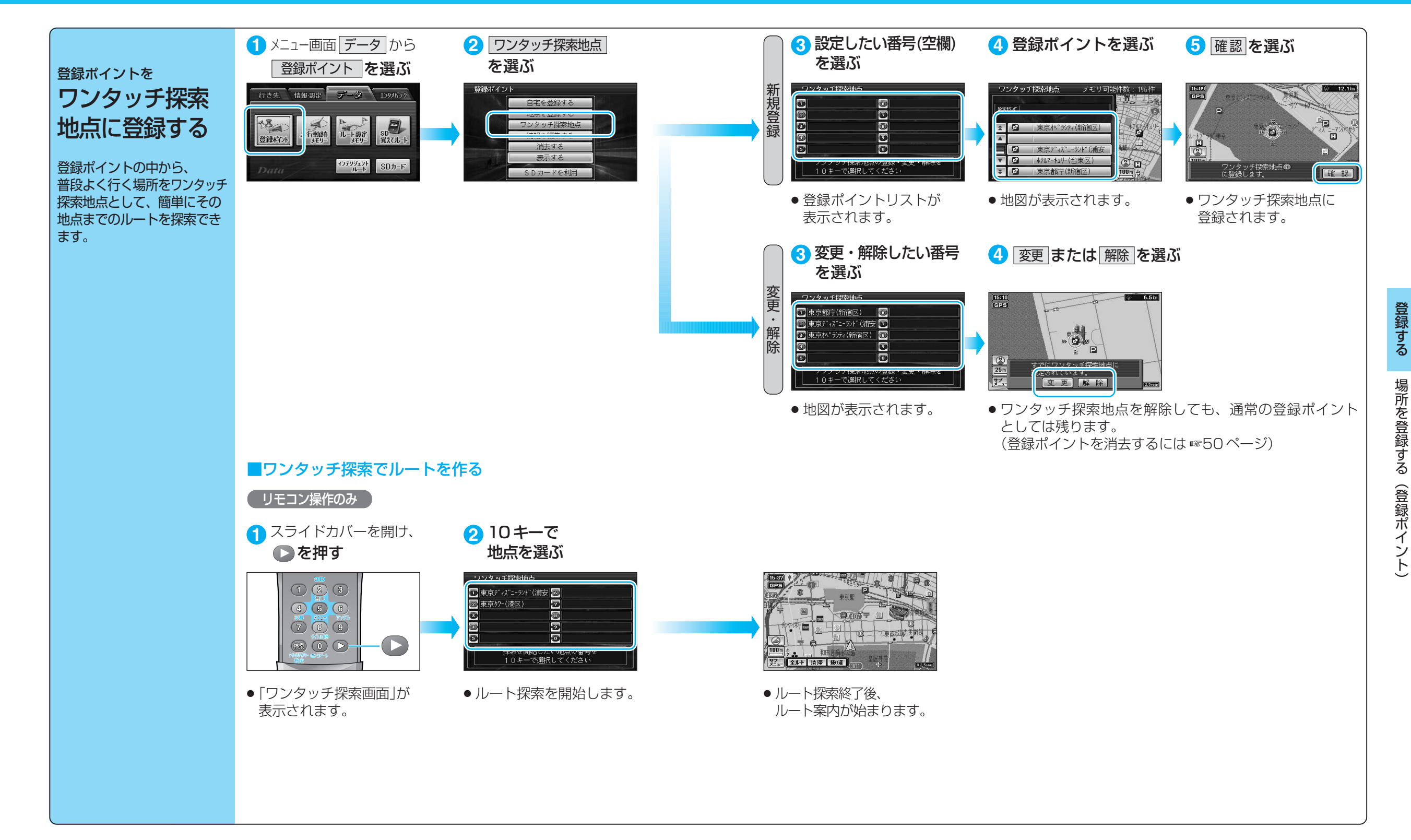

## 場所を登録する (登録ポイント)

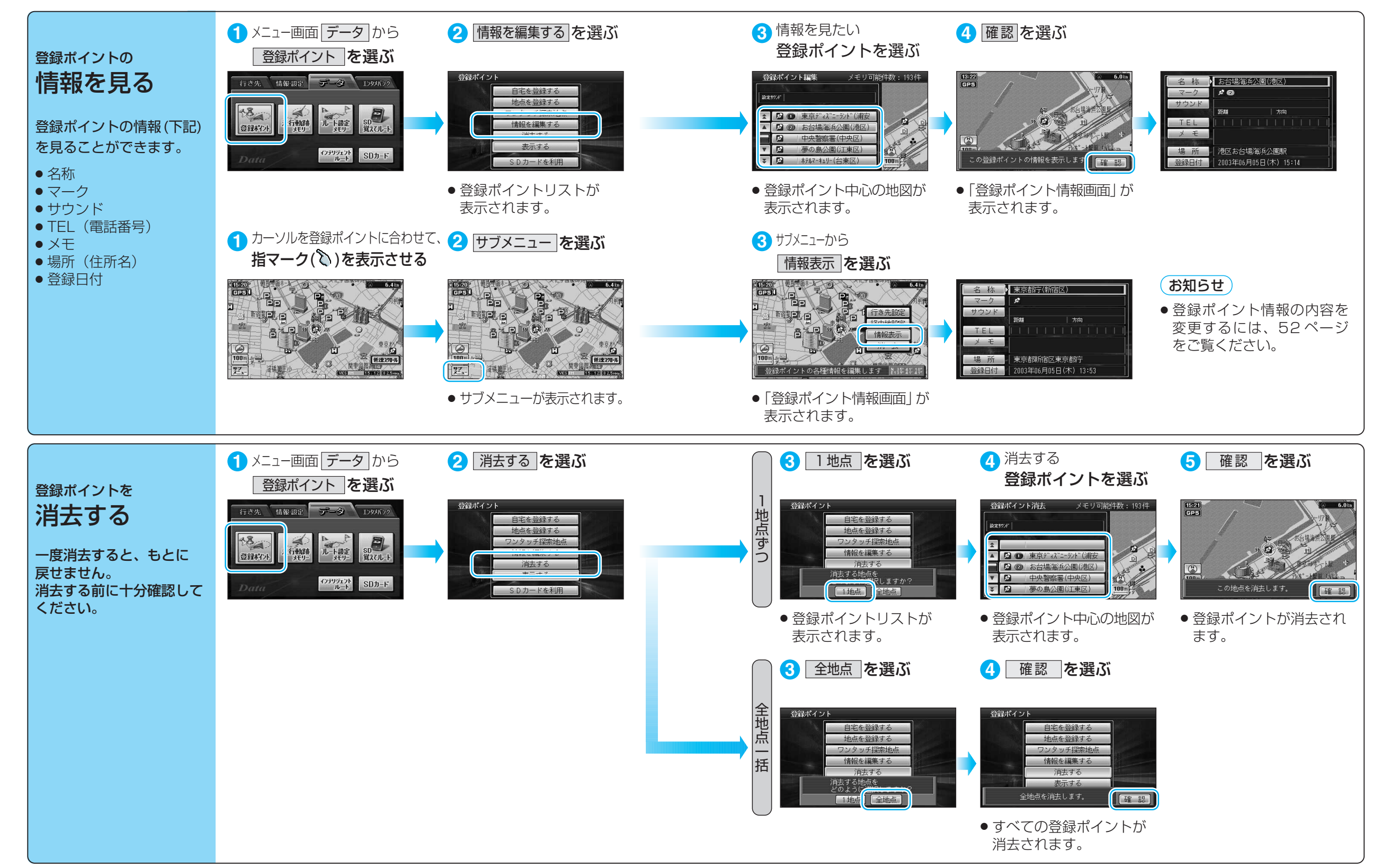

場所を登録する(登録ポイント)

登録する

## 場所を登録する (登録ポイント)

| 登録ポイント情報を編集する    |                     | 操作                                                                                                    |                                                                    |                                                                                                    |
|------------------|---------------------|----------------------------------------------------------------------------------------------------|--------------------------------------------------------------------|----------------------------------------------------------------------------------------------------|
| 名称を入え            | 力する                 | <ul> <li>登録ポイント情報画面から(10051ページ)</li> <li>1</li> <li>1</li> <li>1</li> <li>1</li> <li>2</li> <li>2</li> <li>2</li> <li>2</li> <li>2</li> <li>2</li> <li>2</li> <li>2</li> <li>2</li> <li>2</li> <li>2</li> <li>2</li> <li>2</li> <li>2</li> <li>2</li> <li>2</li> <li>2</li> <li>2</li> <li>2</li> <li>2</li> <li>2</li> <li>2</li> <li>3</li> <li>2</li> <li>3</li> <li>4</li> <li>3</li> <li>4</li> <li>3</li> <li>4</li> <li>4</li> <li></li></ul> | 2<br>2<br>2<br>2<br>2<br>2<br>2<br>2<br>2<br>2<br>2<br>2<br>2<br>2 | <ul> <li>3</li> <li>✓ ママの助め先.</li> <li>● あらきまはなたさかる</li> <li>● 本ののたちしきい</li> <li>● 詳を選び、枠付き/枠なし/名称表示なしを選ぶ</li> </ul> |
| マークを変更する         |                     | を選ぶ                                                                                                    | ● 最大 10 文字(半角 20 文字)<br>マークを選ぶ                                     |                                                                                                    |
| 登近知              | サウンドを選ぶ             | 「サウンド」を選ぶ                                                                                                    | 「サウンド種別」を選ぶ                                                        | サウンドを選ぶ                                                                                                    |
| ぷらせる<br>ポイント     | サウンドが鳴り始める<br>距離を選ぶ |                                                                                                    | サウンド距離」を選ぶ                                                         | 距離を選ぶ                                                                                                    |
| にシドで             | 方向を選ぶ               |                                                                                                    | サウンド方向を選ぶ                                                          | 全方向または「方向指定」を選び、方向を指定する                                                                                              |
| 電話番号を入力する        |                     | <ul> <li>TEL を選ぶ</li> <li>● 登録ポイントを電話番号検索の検索対象にする場合は、</li> <li>「0」から入力し、6 桁以上入力してください。</li> </ul>                                                                                                    | 電話番号を入力する<br>● PHS/携帯電話の番号でも可                                      | 入力終了後、 完了」を選ぶ<br>● 削除する場合は、 全削除 を選び、 完了 を選ぶ                                                                          |
| メモを入力する          |                     | メモーを選ぶ                                                                                                    | メモを入力する<br>● 最大 20 文字(半角 40 文字)                                    | 入力終了後、完了を選ぶ                                                                                                    |
| 場所 (位置)/住所名を変更する |                     | 場所を選ぶ                                                                                                    | 位置変更を選ぶ                                                            | 変更したい位置にスクロールし、決定を選ぶ                                                                                                 |
|                  |                     |                                                                                                    | <ul> <li>名称変更 を選ぶ</li> <li>● 最大 16 文字(半角 32 文字)</li> </ul>         | 入力終了後、完了を選ぶ                                                                                                    |
| 登録した日付けを変更する     |                     | 登録日付を選ぶ                                                                                                    | 年・月・日・時間・分を<br>入力する                                                | 入力終了後、完了を選ぶ<br>例:2004年10月25日14時50分の場合は、「200410251450」と入力する。<br>●曜日は自動的に設定されます                                        |

# 走行軌跡を登録する (走行軌跡メモリー)

#### 走行軌跡メモリーの情報は、万一に備えて SD メモリーカードにバックアップ(控え)を とっておくことをお奨めします。(☞100、102ページ)

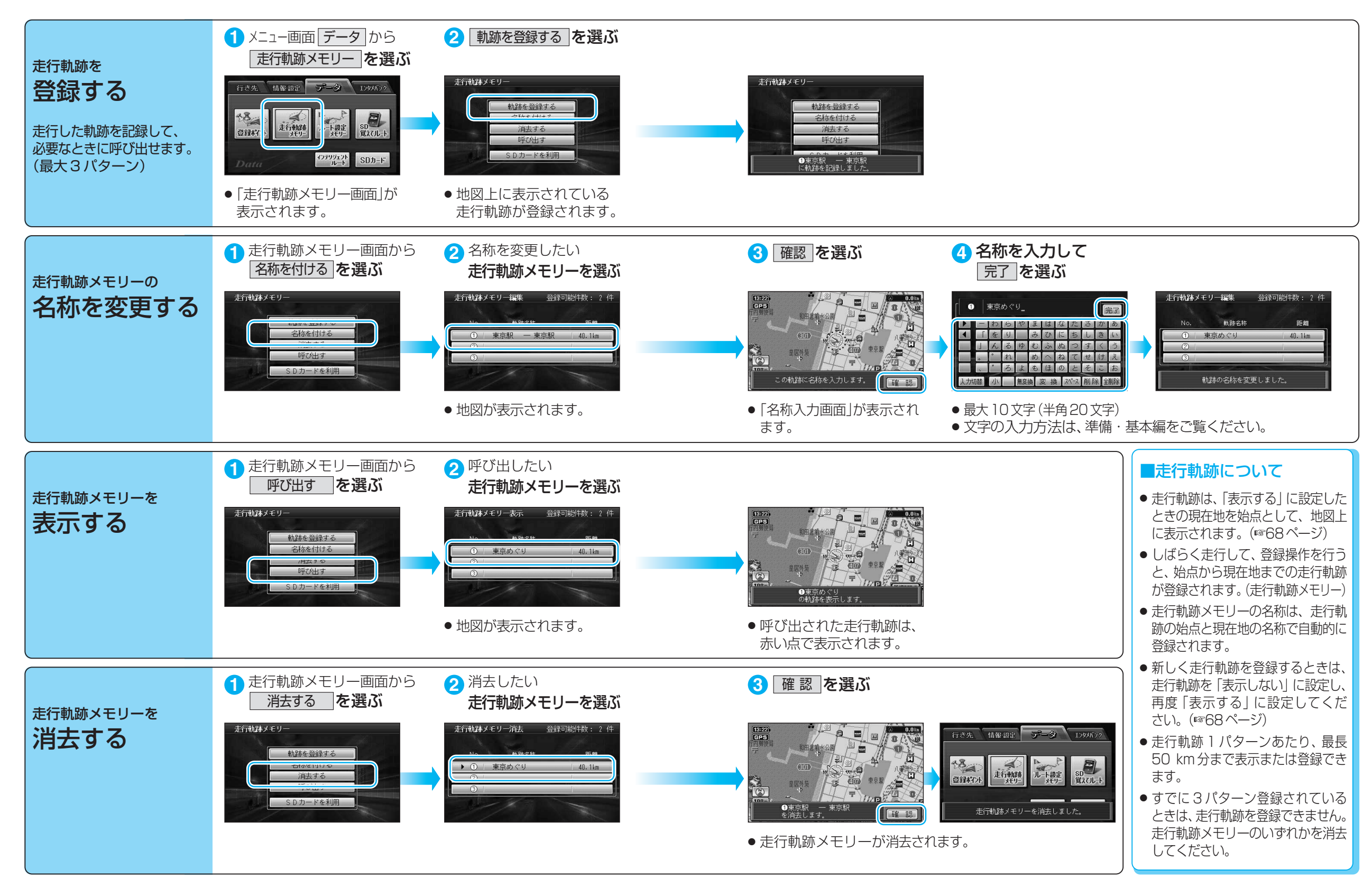

# ルートを登録する(ルート設定メモリー)

### ルート設定メモリーは、万一に備えてSDメモリーカードにバックアップ(控え)を とっておくことをお奨めします。(☞100、102ページ)

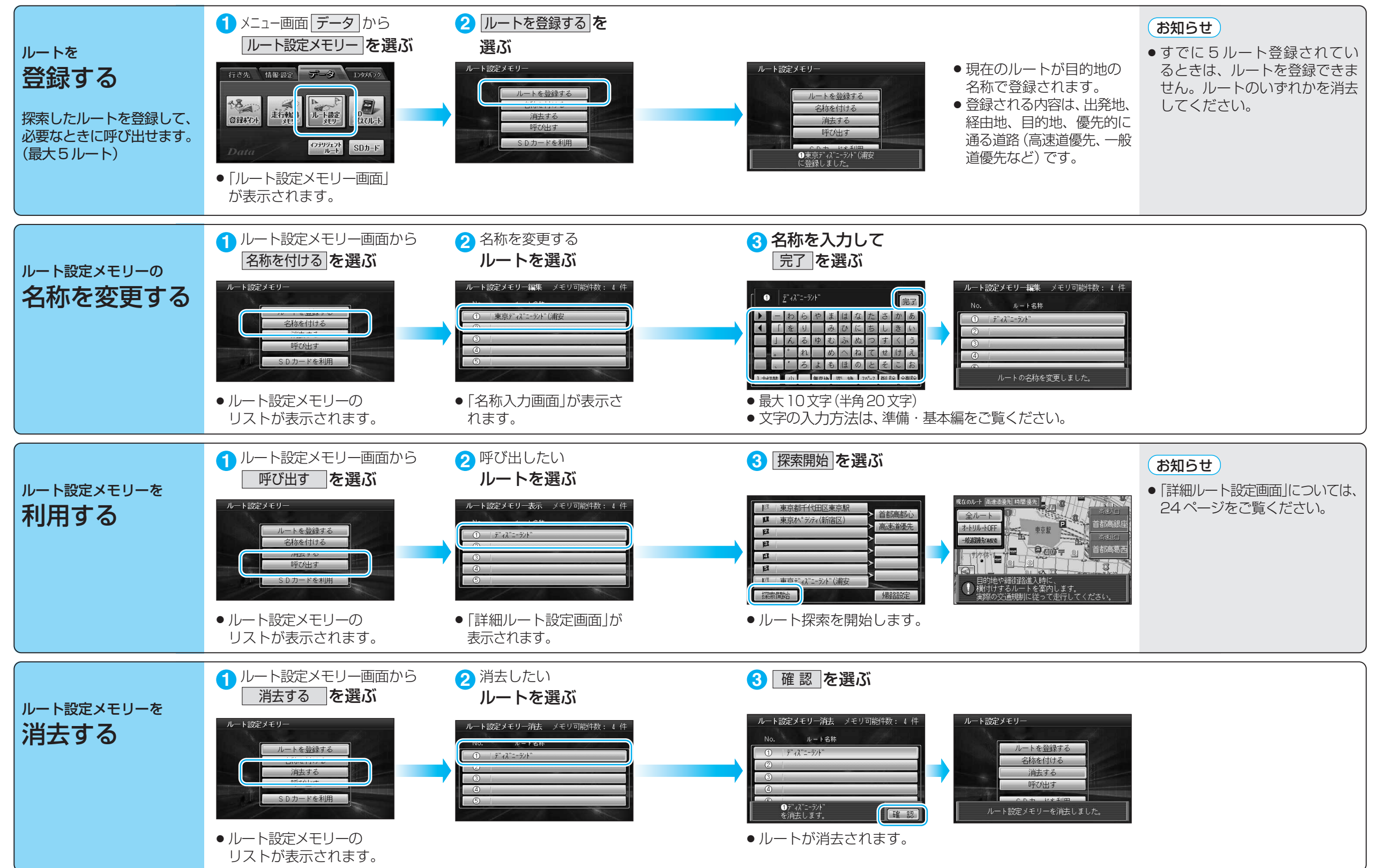

登録する

ル

トを登録する

 $\widehat{\mathcal{V}}$ 

ト設定メモリー